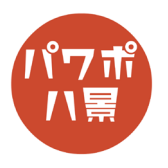

## ホログラム

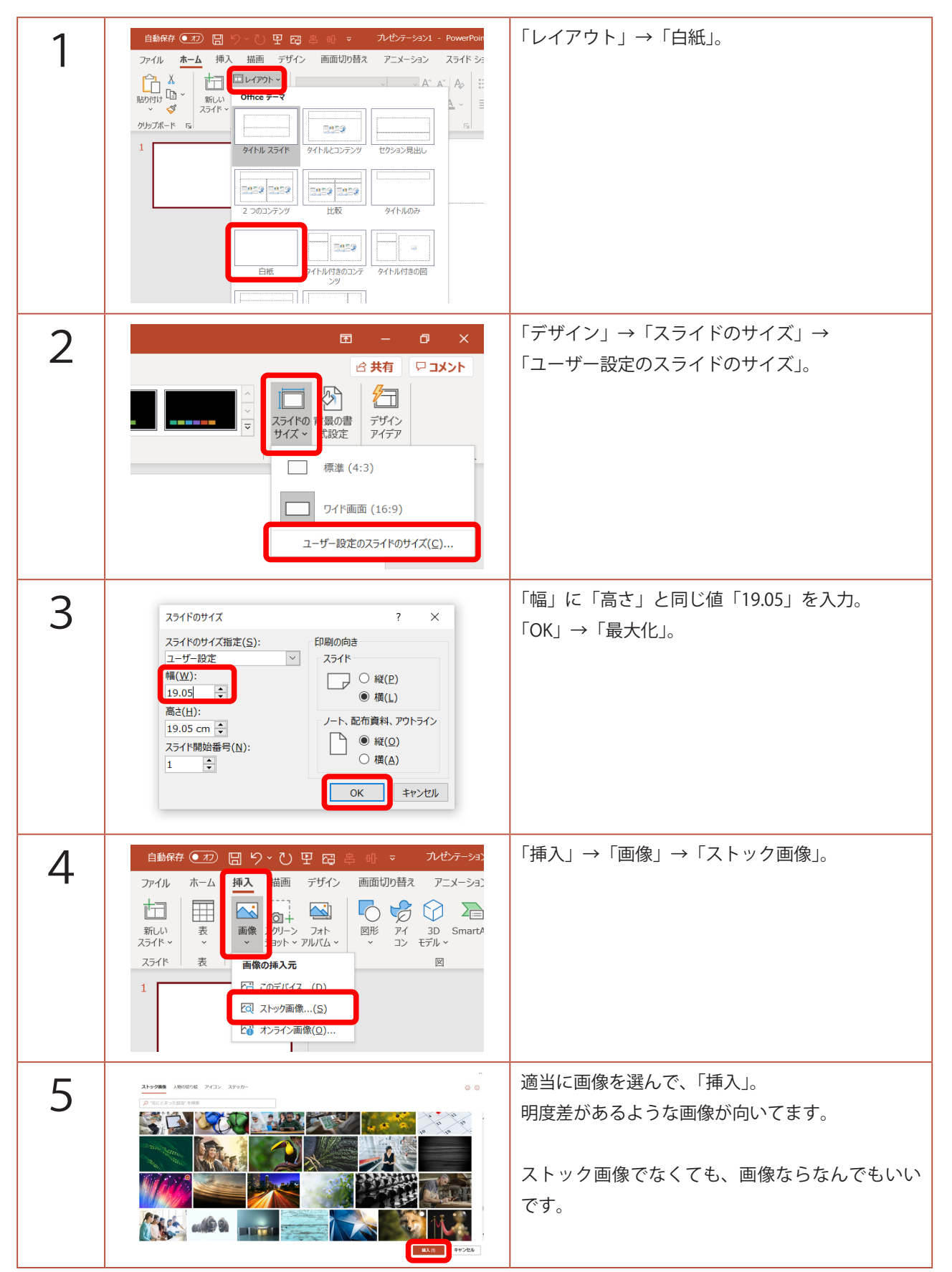

このマニュアルは PowerPoint Microsoft 365 バージョン 2005 で書かれています

| 6  | C - 0 ×<br>日本15 Acrobal 100505<br>日本15 Acrobal 100505<br>日本15 | 「デザインアイデア」からスライドいっぱいの候補<br>を選びます。           |
|----|----------------------------------------------------------------------------------------------------|---------------------------------------------|
| 7  | 220 図 9・0 9 円 四 身 印 ≈ hologram.ppx - 保存済み・<br>ホーム 挿入 描画 デザイン 画面切り替え アニメーション スライド ショー 校問<br>○                                                                                                    | 画像をクリックし、「アート効果」→「ぼかし」。                     |
| 8  | 自約647 20 00 0 0 0 0 0 0 0 0 0 0 0 0 0 0 0 0                                                                                                     | 再度、「アート効果」→「アート効果のオプション」。                   |
| 9  | 1) 197052                                                                                                    | 画面右に、「図の書式設定」ウィンドウが開くので、<br>「半径」を「100」。     |
| 10 | $\begin{array}{c c c c c c c c c c c c c c c c c c c $                                                                                                    | 画面左のスライドのサムネイルをクリックしなが<br>ら、スライドにドラッグ&ドロップ。 |

| 11 | ヘルプ Acrobat ズーム<br>つ ご ご ご こ の の スームの や線 ~<br>○ スームの 内線 ~<br>○ スームの 内線                                                                                                    | 「ズーム」→「ズームの背景」。                                                          |
|----|----------------------------------------------------------------------------------------------------|--------------------------------------------------------------------------|
| 12 | 田 - □ ×<br>C 共有                                                                                                    | 「高さ」→「18.5」。<br>スライドのサイズより少しだけ小さい画像にしま<br>す。                             |
| 13 | C - 0      C      C | 「配置」→「C」キーで、左右中央揃え。<br>「配置」→「M」キーで、上下中央揃え。                               |
| 14 |                                                                                                    | PowerPoint が処理しきれなくなるので、<br>「配置」→「C」キーを何度か繰り返し、<br>←のように中心まで小さくなるようにします。 |
| 15 | 自動保存 ◆                                                                                                    | サムネイルをクリックし、<br>「Ctrl」+「C」キーで、コピー。                                       |
| 16 | 自動保存 22 図 り、 ひ 田 四 高 曲 マ hologram.pptx - 保存済か・ ファイル 木-ム 挿入 描画 デザイン 画面切り替え アニメーション スライド ショー<br>ロ ム アワトレ 新しん 回りたト スライド 一 ロ レイアワトレ イ ム / 人                                                                                                    | サムネイルの下あたりをクリックし、<br>「Enter」キーで、新しいスライドの作成。                              |

| 17 | 自動保存 12 日 日 2 日 日 2 日 日 2 日 1 1 1 1 1 1 1 1 | 先ほどコピーしたスライドを画像として、貼り付<br>けます。<br>「貼り付け」→「図」。                                         |
|----|---------------------------------------------|---------------------------------------------------------------------------------------|
| 18 | 田 - ロ ×<br>ら共有 ワコメント                        | 「高さ」→「1.91」。<br>このスライドのサイズにぎっしりつまる値です。                                                |
| 19 |                                             | 「Ctrl」+「X」キーで、切り取り。                                                                   |
| 20 | <ul> <li> <b>背景の書式設定</b> × ×</li></ul>      | 画面右の「背景の書式設定」ウィンドウで、<br>「塗りつぶし(図またはテクスチャ)」をオン。<br>「クリップボード」。<br>「図をテクスチャとして並べる」にチェック。 |
| 21 |                                             | ホログラムの完成です。                                                                           |